### Updated: 11/22/22

### Purpose

With the interests of increasing network and account security, RVCC has implemented Multi-Factor Authentication (MFA) when signing into RVCC applications. Please review this document for an understanding of how to register, modify, and login using Multi-Factor Authentication.

## **Register for MFA**

In order to utilize Multi-Factor Authentication (MFA), you *must* configure at least one authentication method in your RVCC Microsoft account portal. Below are the available methods:

- Mobile phone (SMS, Voice call) a code is sent via a text message or provided over a phone call
- Microsoft Authenticator App (Push Notification) a notification is pushed to the mobile device with a button for "Approve" or "Deny"
- **Microsoft Authenticator App (Verification Code)** a code is generated in the app and entered at the MFA prompt. This does *not* require a network connection.
- Office Phone (Voice Call) a code is provided over a phone call to your office phone
- Handheld Hardware Tokens this is a physical device about the size of a key which generates a code that is entered at the MFA prompt. This does *not* require a network connection. For more information about this, please contact the RVCC Help Desk.
- 1. Navigate to <a href="https://aka.ms/mfasetup">https://aka.ms/mfasetup</a> and enter your RVCC account, then click 'Next'.
- 2. Once redirected to the RVCC login page, enter your account password, then click 'Sign in'

|                                     | RARITAN                                                                        |
|-------------------------------------|--------------------------------------------------------------------------------|
|                                     | COMMUNITY COLLEGE                                                              |
| 金                                   | Ex: Faculty/Staff:G≠@rairtanval.edu<br>Students:G≠@stu.rairtanval.edu          |
|                                     | @rantanval.edu                                                                 |
| South and the second states and the | Password                                                                       |
|                                     | Sign in                                                                        |
|                                     | Type your College Network username (G Number) and<br>password. Forgot Password |
|                                     |                                                                                |

3. At the "More information is required" message, click 'Next'

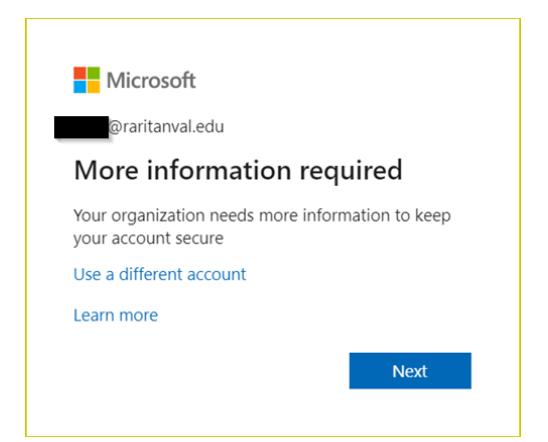

4. Complete the MFA registration process by clicking the drop-down and choosing your desired authentication method from the aforementioned list, then follow the guided on-screen steps.

| Microsoft                       |                                                                                   |
|---------------------------------|-----------------------------------------------------------------------------------|
| Additional cas                  | with verification                                                                 |
| Additional sec                  | unity vernication                                                                 |
| Secure your account by adding p | hone verification to your password. View video to know how to secure your account |
| Step 1: How should we           | e contact you?                                                                    |
| Authentication phone            | v                                                                                 |
| United States (+1)              | 1234567890                                                                        |
| - Method                        |                                                                                   |
| Send me a code by tex           | message                                                                           |
| Call me                         |                                                                                   |
|                                 |                                                                                   |
|                                 | Next                                                                              |
| Your phone numbers will only    | be used for account security. Standard telephone and SMS charges will apply.      |

5. After clicking '*Next*', you will have the option to add a secondary authentication method. If you do not wish to add any additional methods, you may close the window. Otherwise, complete the required information and click '*Save*'.

| Additional security verif                                                       | cation                                                                                                    |  |
|---------------------------------------------------------------------------------|----------------------------------------------------------------------------------------------------|--|
| When you sign in with your password, y<br>View video to know how to secure your | u are also required to respond from a registered device. This makes it harder for a hacker to sign in with just a stolen password.<br>account |  |
| what's your preferred option                                                    |                                                                                                    |  |
| We'll use this verification option by defa                                      | ult.                                                                                                    |  |
| Text code to my authentication p $\checkmark$                                   |                                                                                                    |  |
| how would you like to respon<br>Set up one or more of these options. Le         | nd?<br>Im more                                                                                                    |  |
| Authentication phone                                                            | United States (+1)                                                                                                    |  |
| Office phone (do not use a Lync phone)                                          | Select your country or region V Extension                                                                                                    |  |
| Alternate authentication phone                                                  |                                                                                                    |  |
| Authenticator app or Token                                                      | Set up Authenticator app                                                                                                    |  |
| Save cancel                                                                     |                                                                                                    |  |
| Your phone numbers will only be used for                                        | r account security. Standard telephone and SMS charges will apply.                                                                            |  |

MFA Registration is now complete.

# Logging in using MFA

Once you have registered at least **one** authentication method, you will now be able to complete MFA prompts when logging in to various RVCC applications.

You will have the option to remain signed in for 7 days if you select the "Keep Me Signed In" checkbox. This means that you will not have to log in to the RVCC application each time you open your browser so long as you do not clear your browser cookies. Otherwise, you must log in to the application each time you close and re-open your browser.

An example of logging into RVCC's *Lion's Den* with MFA is shown below. The prompt for Multi-Factor authentication at *Step 3* will vary based upon your registered MFA method:

1. Navigate to Lion's Den – <u>https://lionsden.raritanval.edu/</u>

2. Enter your RVCC account and password. If you would like to remain signed in for 7 days, please check the box for "Keep Me Signed In". Then, click 'Sign in'.

| RARITAN<br>VALLEY<br>COMMUNITY COLLEGE                                                                                                    |
|----------------------------------------------------------------------------------------------------|
| Signin Example:<br>Faculty/Staff: Gnumber@raritanval.edu<br>(G12345678@raritanval.edu)<br>Student: Gnumber@stu.raritanval.edu<br>(G12345678@stu.raritanval.edu) |
| @raritanval.edu                                                                                                    |
| ··········                                                                                                    |
| Sign in                                                                                                    |
| Forgot Password?                                                                                                    |

3. You will receive a prompt to enter in additional information (MFA) to verify your account. Complete the prompt using your registered MFA method, then click '*Sign in*'.

| Lio | ns Den                                                                            | Office365                                                            |
|-----|-----------------------------------------------------------------------------------|----------------------------------------------------------------------|
|     | COMMUNITY COLLEGE                                                                 | Microsoft                                                            |
| A A |                                                                                   | Enter code                                                           |
|     | For security reasons, we require additional<br>information to verify your account | We texted your phone +X XXXXXXX Please<br>enter the code to sign in. |
|     | We've sent a text message with a verification code.<br>+x xxxxxx                  | Code                                                                 |
|     | S48033                                                                            | Verify                                                               |
|     | Use a different verification option                                               |                                                                      |

You will now be logged into the requested application (in this case, Lion's Den).

# Modifying Authentication Methods

Users have the ability to add, remove, and modify their already-registered MFA methods using their Microsoft account portal.

1. Login to your *RVCC Office 365 account* - <u>https://mysignins.microsoft.com/security-info</u>

### Adding a Verification Method

| My Sign-Ins 🗡   |                                                                                 |        |        |
|-----------------|---------------------------------------------------------------------------------|--------|--------|
| A Overview      | Security info                                                                   |        |        |
| ℅ Security info | These are the methods you use to sign into your account or reset your password. |        |        |
| 🖻 Organizations | Default sign-in method: Phone - text                                            |        |        |
| 💻 Devices       | + Add method                                                                    |        |        |
| A Privacy       | C Phone                                                                         | Change | Delete |
|                 | Lost device? Sign out everywhere                                                |        |        |

- Click 'Add Method'
- Select the desired verification method, then click 'Add', and follow the on-screen prompts

### **Removing a Verification Method**

| My Sign-Ins $ ^{\vee}$     |                                                                    |                                |        |        |
|----------------------------|--------------------------------------------------------------------|--------------------------------|--------|--------|
| ♀ Overview ♀ Security info | Security info<br>These are the methods you use to sign into your a | ccount or reset your password. |        |        |
| 🖻 Organizations            | Default sign-in method: Phone - text                               | Change                         |        |        |
| 므 Devices                  | + Add method                                                       |                                |        |        |
| A Privacy                  | S Phone                                                            |                                | Change | Delete |
|                            | Microsoft Authenticator                                            | Pixel 3 XL                     |        | Delete |
|                            | Lost device? Sign out everywhere                                   |                                |        |        |

- Click 'Delete' on the desired verification method
- Click '*OK*' on the confirmation prompt

### Updating an Existing Verification Method (ex: Change of Phone Number)

| My Sign-Ins $ 	imes $          |                                                                                                  |        |
|--------------------------------|--------------------------------------------------------------------------------------------------|--------|
| R Overview<br>Ry Security info | Security info<br>These are the methods you use to sign into your account or reset your password. |        |
| 🖻 Organizations                | Default sign-in method: Phone - text Change                                                      |        |
| 💻 Devices                      | + Add method                                                                                     |        |
| 🔒 Privacy                      | 🚱 Phone Change                                                                                   | Delete |
|                                | Change                                                                                           | Delete |
|                                | Microsoft Authenticator                                                                          | Delete |
|                                | Lost device? Sign out everywhere                                                                 |        |

- Click 'Change' on the desired verification method
- Follow the on-screen prompts to process the update